Reference:

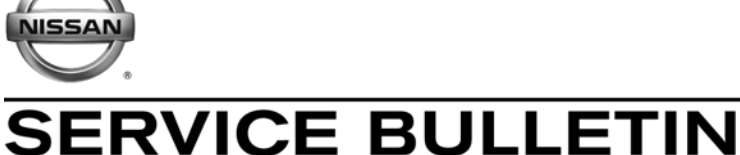

Classification: EL12-078a

NTB12-105a

December 19, 2012

Date:

# 2011-13 MURANO & 2010-13 370Z WITH NAVIGATION SYSTEM HANDS-FREE PHONE POOR SOUND QUALITY

The Applied Vehicles and Parts Information in this bulletin have been amended. Please discard previous versions.

| APPLIED VEHICLES:         | 2011 – 2013 Murano (Z51)<br>2011 – 2012 Murano Cross Cabriolet (EZ51)<br>2010 – 2013 370 Coupe (Z34)<br>2010 – 2013 370Z Roadster (HZ34) | With<br>Navigation |
|---------------------------|----------------------------------------------------------------------------------------------------|--------------------|
| APPLIED VINs<br>and DATES | Refer to page 2.                                                                                                    |                    |

# **IF YOU CONFIRM**

The customer has experienced or is experiencing, while using the hands-free phone, people on the other end of a phone call cannot hear them.

The customer's experience may include:

- Voice is choppy or cuts-out.
- Voice sounds distant.
- Voice sounds as if speaking through a tunnel.
- Voice sounds like it is under water.

# ACTION

- 1. Reprogram (reconfigure) the Multi AV.
- 2. Replace the microphone and the map lamp finisher.

**IMPORTANT:** The purpose of ACTION (above) is to give you a quick idea of the work you will be performing. You MUST closely follow the <u>entire</u> Service Procedure as it contains information that is essential to successfully completing this repair.

Nissan Bulletins are intended for use by qualified technicians, not 'do-it-yourselfers'. Qualified technicians are properly trained individuals who have the equipment, tools, safety instruction, and know-how to do a job properly and safely. NOTE: If you believe that a described condition may apply to a particular vehicle, DO NOT assume that it does. See your Nissan dealer to determine if this applies to your vehicle.

# APPLIED VINs and DATES

| Model              | Year      | VINs                                                               | Dates                                     |
|--------------------|-----------|--------------------------------------------------------------------|-------------------------------------------|
|                    | 2011-2012 | All                                                                | All                                       |
| Murano<br>2WD 2013 |           | Built between:<br>JN8AZ1MU(*)DW 200128 and<br>JN8AZ1MU(*)DW 201611 | Built between:<br>SOP* and Sept. 22, 2012 |
|                    | 2011-2012 | All                                                                | All                                       |
| Murano<br>AWD      | 2013      | Built between:<br>JN8AZ1MW(*)DW 300119 and<br>JN8AZ1MW(*)DW 302293 | Built between:<br>SOP* and Sept. 22, 2012 |
| Murano             | 2011      | All                                                                | All                                       |
| Cross<br>Cabriolet | 2012      | Built before:<br>JN8AZ1FY(*)CW 100462                              | Built before:<br>Sept. 26, 2011           |
|                    | 2010-2012 | All                                                                | All                                       |
| 370Z<br>Coupe      | 2013      | Built between:<br>JN1AZ4EH(*)DM880006 and<br>JN1AZ4EH(*)DM882045   | Built before:<br>Aug. 1, 2012             |
|                    | 2010-2012 | All                                                                | All                                       |
| 370Z<br>Roadster   | 2013      | Built between:<br>JN1AZ4FH(*)DM 830004 and<br>JN1AZ4FH(*)DM 830171 | Built before:<br>Aug. 1, 2012             |

\* SOP = Start of Production

# PARTS INFORMATION

| DESCRIPTION          | MODEL          | VARIATION    | PART NUMBER    | QUANTITY |
|----------------------|----------------|--------------|----------------|----------|
| Microphone           | All            | NA           | 28336 – 1VU0A  | 1        |
|                      | Murano         | w/o Sunroof  | 26437 – 3LZ0A  | 1        |
|                      | INIGIATIO      | With Sunroof | 26437 – 3YR0A  | 1        |
| Map Lamp<br>Finisher | Murano         | NA           | 26437 – 31 Z0A | 1        |
| T IIIISIICI          | Cross capholet |              |                |          |

# CLAIMS INFORMATION

| MODEL                     | DESCRIPTION                | PFP         | OP CODE | SYM | DIA | FRT |
|---------------------------|----------------------------|-------------|---------|-----|-----|-----|
| Murano                    | Hands-Free Phone<br>Repair | 28336-1VU0A | RX2TAA  | ZE  | 32  | 2.0 |
| Murano<br>Cross Cabriolet | Hands-Free Phone<br>Repair | 28336-1VU0A | RX2TAA  | ZE  | 32  | 1.1 |
| 370Z Coupe                | Hands-Free Phone<br>Repair | 28336-1VU0A | RX2TAA  | ZE  | 32  | 2.8 |
| 370Z Roadster             | Hands-Free Phone           | 28336-1VU0A | RX2UAA  | ZE  | 32  | 1.1 |

## Submit a Primary Part (PP) type line claim using the following claims coding:

#### **REPAIR OVERVIEW**

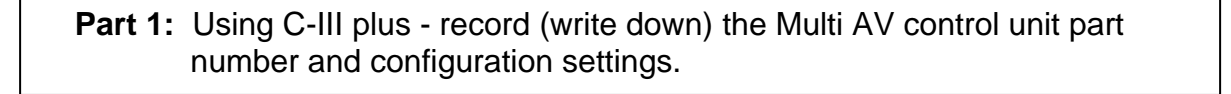

Part 2: Using the vehicles on-board Systems Diagnostic Menu - perform Multi AV initialization.

**Part 3**: Using C-III plus – reprogram (reconfigure) the Multi AV and confirm the control unit part number has changed.

Part 4: Make sure the Multi AV system is operational.

**Part 5**: Replace the microphone with the one from the Parts Information section of this bulletin and install a new map lamp finisher.

**Part 6**: Check microphone operation using the vehicles on-board Systems Diagnostic Menu.

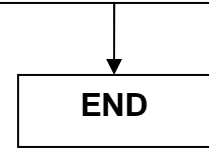

#### SERVICE PROCEDURE

# NOTE:

- Before starting, make sure your ASIST has been freshly synchronized and all CONSULT-III (C-III) plus upgrades have been installed.
- The Multi-AV reprogramming (reconfigure) software is delivered to C-III plus via ASIST synchronization.

There are six parts to this procedure:

- **Part 1**: Using C-III plus record (write down) the Multi AV control unit part number and configuration settings.
- **Part 2**: Using the vehicles on-board Systems Diagnostic Menu perform Multi AV initialization.
- **Part 3**: Using C-III plus reprogram (reconfigure) the Multi AV and confirm the control unit part number has changed.
- Part 4: Make sure the Multi AV system is operational.
- **Part 5**: Replace the system microphone with the one from the Parts Information section of this bulletin and install a new map lamp finisher.
- Part 6: Check microphone operation using the vehicles on-board Systems Diagnostic Menu.

# Part 1: Using C-III plus - record (write down) the Multi AV control unit part number and configuration settings.

- 1. Make sure the shift selector is in Park, and the parking brake is set.
- 2. Connect the C-III plus VI to the vehicle.
- 3. Turn the ignition ON.

**NOTE:** You may want to start the engine to keep the battery charged during parts 1 through 4 of this procedure.

4. Write down the customer's radio station presets. (Presets will be lost during this procedure.)

| Presets | 1     | 2   | 3     | 4 | 5       | 6 |
|---------|-------|-----|-------|---|---------|---|
| Α       |       |     |       |   |         |   |
| В       |       |     |       |   |         |   |
| С       |       |     |       |   |         |   |
| SAT     |       |     |       |   |         |   |
| SAT     |       |     |       |   |         |   |
| Fade:   | Balan | ce: | Bass: |   | Treble: |   |

5. Open/start ASIST on the CONSULT PC, then select CONSULT-III plus.

- 6. Wait for the VI to be detected, and status box to turn "green" (Figure 1).
- 7. Select detected VI.
  - If there is more than one VI in the shop, select the VI that is being used on the current vehicle by highlighting the Connection Status box that has the correct serial number.
- 8. Select Diagnosis (One System).

| CONSI      | ULT-III plus Ver.V11.10.00 | VIN:-                             | Vehicle : -      | Country : U.S.A.  |
|------------|----------------------------|-----------------------------------|------------------|-------------------|
| di<br>Back | Home Print Screen          | Screen<br>Capture                 | Recorded<br>Bata | il 🗙 🖿 🔜 🔀        |
| Conne      | ction Status               |                                   | Diagnosis Menu   | ,                 |
|            | Serial No.                 | Status                            | Diagnosis (One   | System)           |
| VI         | 2300090                    | ormal Mode/Wireless<br>connection | Diagnosis (A     | Systems)          |
| MI         | St                         |                                   | Ste              | p<br>Infiguration |
| 80         | Select VI/I                | 7                                 |                  |                   |
| Applica    | sub mode                   | ABC Language Setting              | Maintenance      |                   |
| 37         | VDR                        |                                   |                  |                   |

Figure 1

| CONSULT-III plus Ver.V11.10.00<br>Back Bene Print Screen<br>Diagnosis (One Syn<br>Syntem) | VIN-<br>Screen<br>Model Recor<br>Model Data | Vehicle : -     | Country : U.S.A.     |
|-------------------------------------------------------------------------------------------|---------------------------------------------|-----------------|----------------------|
| NISSAN/INFINITI                                                                           | Rena                                        | ult             | X-Badge              |
| Group                                                                                     | All system                                  | s 🔻             |                      |
| ENGINE                                                                                    | TRANSMISSION                                | Stop            | AUTO SLIDE DOOR      |
| ABS                                                                                       |                                             |                 | PRECRASH SEATBELT    |
| METER/M&A                                                                                 | EHS/PKB                                     | неа             | AUTO DRIVE POS.      |
| ВСМ                                                                                       | MOTOR CONTROL                               | e-4WD           | ALL MODE AWD/4WD     |
| AIR BAG                                                                                   | EPS                                         | LASER           | DIFF LOCK            |
| ICC/ADAS                                                                                  | IPDM E/R                                    | INTELLIGENT KEY | 4WAS(MAIN)/RAS/HICAS |
| HVAC                                                                                      | AIR PRESSURE MONITOR                        | DIU             | SONAR                |
|                                                                                           |                                             |                 | 1/3                  |

Figure 2

# Figure 3

9. Select **MULTI AV**.

10. Select ECU Identification.

# \* IMPORTANT \*

11. Print or write down the ECU PART NUMBER for Warranty Information. 25915 -

**NOTE:** In Part 3 of this procedure the ECU Part Number will be used to confirm the Multi AV reconfiguration was successful.

12. Select the **Home** button when done.

13. Select **Re/programming Configuration**.

| CONSU             | LT-III plus                          | Ver.V11.10.00 | VIN-               |                              |                  | Veh cle : - |              |        | ountry : U.S.A. |
|-------------------|--------------------------------------|---------------|--------------------|------------------------------|------------------|-------------|--------------|--------|-----------------|
| <b>đi</b><br>Rack | tisme                                | Pint Screen   | Screen<br>Capture  | Neascrement<br>Mode          | Recorded<br>Data | e Help      | 12.1V VI     | M      | -               |
| Conne             | tion Sta                             | atus          |                    |                              | Di               | agnosis M   | lenu         |        |                 |
|                   | Serial I                             | No.           | Sta                | tus                          |                  | Diag        | nosis (One s | System | )               |
| VI                | 23000                                | 90            | Normal Mee<br>conn | )))<br>de/Wireless<br>action |                  | Diag        | nosis (All S | /stems | )               |
| MI                | -                                    |               | No con             | nection                      |                  | Ke/p        | rogramming   | , Conf | iguration       |
| \$.S              | Select                               | VI/MI         |                    |                              |                  | immo        | obiliz       |        | -               |
| upplicat          | l <mark>ion Setti</mark><br>Sub mode | ing           | ABC                | guage Settin                 | •                | / Mai       | Step<br>13   |        |                 |
| 17                | /DR                                  |               |                    |                              |                  | L           |              |        |                 |

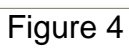

14. Check the box confirming the precautions have been read, then select **Next**.

| CONSULT-III plus Ver.V13.12.00                                                                                                    | VIN:-                         | Vehicle :-                                              |                        | Country : U.S.A. |
|----------------------------------------------------------------------------------------------------|-------------------------------|---------------------------------------------------------|------------------------|------------------|
| Back Borne Print Screen                                                                                                    | Screen<br>Capture             | Recorded Bully                                          | 12.2V VI MI            |                  |
| Configuration                                                                                                    |                               | Precaution                                              | Vehicle Selection      |                  |
| Precaution                                                                                                    |                               |                                                         |                        |                  |
| Operating suggestions for reprogr<br>Please review the all of precautions<br>touch "Next".                                                | and click the "Confi          | g and GO configration:<br>rm" check box after confirmir | ng the its points. And |                  |
| Caution:                                                                                                    | 100 <b>.</b> 1000.000         |                                                         |                        |                  |
| <ol> <li>Follow the operation guide displ<br/>2. "Back" and "Home" button may</li> </ol>                                                  | not be used on this           | flow.                                                   |                        |                  |
| -For reprogramming and programm<br>1. Install the latest version of the Co<br>CONSULT-III plus PC.<br>2. Preparation and read the service | ning<br>DNSULT-III plus sortv | vare, reprogramming/program                             | ming data to this      |                  |
| For ECU Configuration                                                                                                    |                               |                                                         |                        |                  |
| 1. Need to write the configuration of                                                                                                    | ata to new 3                  | tep                                                     | lata                   |                  |
| z. a writing the wrong consiguration                                                                                                    | data, Ecc                     | 14                                                      | iaca.                  |                  |
| 1. Confirm the vehicle's spec and                                                                                                    | Jalou                         |                                                         | If writing the wrong   |                  |
| 2. Operate the same                                                                                                    | not abort without sa          | right data.<br>wing data.                               |                        |                  |
|                                                                                                    |                               |                                                         |                        |                  |
| Confirmed instructions                                                                                                    |                               |                                                         | 1/1                    | Next             |

Figure 5

15. Use Manual Selection (Vehicle Name), then select correct Make, Model and Year.

**NOTE:** If the screen in Figure 6 does not display, skip to step 17.

16. Click on Select.

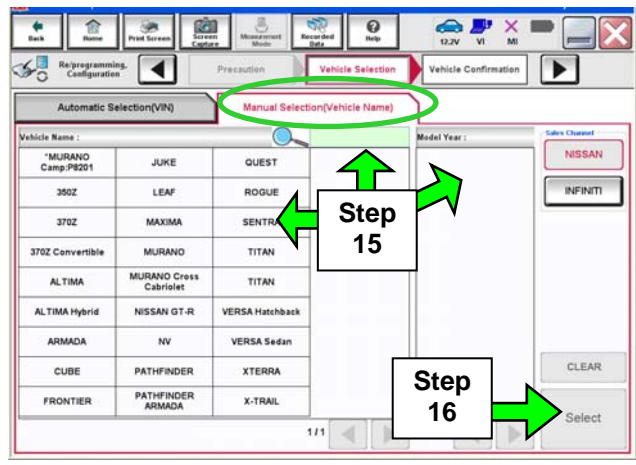

Figure 6

-0 de . 1 Rei 57 4 50 Re/programming, Configuration Please confirm selected information and touch "Confirm". In case you want to select another vehicle, VIN or Chassis # INICAL AND THE AMOUNT OF THE OWNER Step Vehicle Name 8782 17 Model Year ..... 1/1 Chang Step 18a

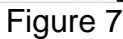

Configuration Configuration Config

Figure 8

- 17. Confirm correct VIN, Vehicle Name and Model Year.
- 18a. If the VIN is correct, select Confirm.
- 18b. If the VIN needs to be changed:
  - a. Select **Change** then refer to Figure 8.

b. Correct the **VIN**, and then select Confirm.

|                                                              | VIN:JN1BY1AP5CM330297                        | Vehicle : INFINITI M3   | 7/M56 Y51 2012  | Country : U.S.A. |
|--------------------------------------------------------------|----------------------------------------------|-------------------------|-----------------|------------------|
| Lack Rome Print Screen                                       | Screen<br>Capture Moder Data                 | Delp 12.0               |                 |                  |
| Re/programming,<br>Configuration                             | Input VIN Syste                              | m Selection Oper        | ation Selection | <b></b>          |
| stem Selection                                               |                                              |                         |                 |                  |
| I case EGU you want to operate I                             | a not listed below, the vehicle of th        | ouer yeer might be sele | cieu wrong.     |                  |
| ENGINE                                                       | A Step                                       |                         | H               | AC               |
| ENGINE<br>MULTI AV                                           | Step<br>19                                   |                         | TRANS           | MISSION          |
| ENGINE<br>MULTI AV                                           | Step<br>19<br>CAN GATEV                      | /AY                     | TRANS           | MISSION          |
| ENGINE<br>MULTI AV<br>ABS<br>IPDM E/R                        | Step<br>19<br>Can gatev<br>EV/HEV            | /AY                     | TRANS           | MISSION          |
| ENGINE<br>MULTI AV<br>ABS<br>IPDM E/R<br>HEAD LAMP LEVELIZER | Step<br>19<br>CAN GATEV<br>EV/HEV<br>AIR BAG | /AY                     | TRANS           | MISSION          |
| ABS<br>IPDM E/R<br>HEAD LAMP LEVELIZER                       | CAN GATEV<br>EV/HEV<br>AIR BAG               | JAY                     | TRANS           | MISSION          |

# 19. After **system call** completes, select **MULTI AV**.

Figure 9

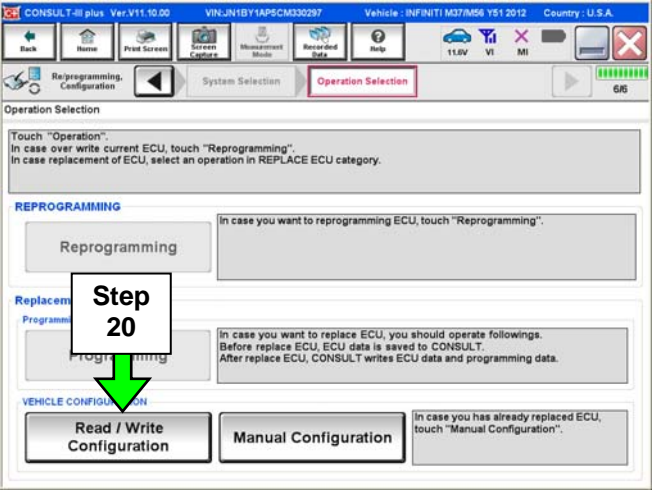

Figure 10

| CONSULT-III plus Ver.23.21<br>Ver.CSP18.11 | VIN:5N1AL0MM3DC300463                                                  | Vehicle : INFINITI JX35 L50 2013                                           | Country : U.S.A. |
|--------------------------------------------|------------------------------------------------------------------------|----------------------------------------------------------------------------|------------------|
| Back Barne Print Screen                    | Screen<br>Capture                                                      | Ор         Та         Х           Небр         12.1V         VI         MI | -                |
| Configuration                              | Operation Selection Confi<br>Repl                                      | mation of<br>ace ECU                                                       | 717              |
| Confirmation of Replace ECU                |                                                                        |                                                                            |                  |
| Read following Instruction, and too        | Step<br>21<br>Teen replace                                             | Replace ECU".<br>d yet, touch "Before Replace ECU"."                       | Then, CONSULT    |
| After Replace ECU                          | In case ECU has been already repliconfiguration, and follow the instru | iced, touch "After Replace ECU" to p<br>ttion of CONSULT display.          | perform manual   |

Figure 11

# 20. Select Read / Write Configuration.

21. Select Before Replace ECU.

# **IMPORTANT:** Do not select **Save (see Figure 12).**

22. Write down or print the **Setting Value** (Multi-AV configuration) for each of the **Items** listed (see Figure 12).

# NOTE:

- The screen shown in Figure 12 is an example.
- These setting values will be used during the reprogram (reconfigure) of the Multi AV later in this procedure.

23. When done, select Home.

| Ex                                                                                                    | ample                                               |                        |
|----------------------------------------------------------------------------------------------------|-----------------------------------------------------|------------------------|
| CONSULT-III plus Ver.23.21<br>Ver.CSP18.11 VIN:5N1AL0MM3DC300                                                                                      | 463 Vehicle : INFINITI JX35 L50 2013                | Country : U.S.A.       |
| Back Pr Step Screen Mode R                                                                                                    | ecorded<br>Data                                     |                        |
| Re/programming, 23 Confirmation of Replace ECU                                                                                                    | Save ECU Data                                       | 8/8                    |
| Save ECU Data                                                                                                    |                                                     |                        |
| The current vehicle specification as listed below are saved in<br>information.<br>In case of no items listed below, no item is available for confi | vehicle ECU. Touch "Save" to save this<br>guration. |                        |
| xample: The items listed and the values disp                                                                                                    | ayed will very between models                       | and options.           |
| Items                                                                                                    | Setting Value                                       |                        |
| ENGINE TYPE                                                                                                    | NORMAL                                              | Step 22:<br>Write down |
| SOUND SYSTEM                                                                                                    | BOSE                                                | these values           |
| GRADE                                                                                                    | MODE 1                                              |                        |
|                                                                                                    |                                                     |                        |
|                                                                                                    | IMPORTANT:                                          | Print                  |
|                                                                                                    | Do not select                                       |                        |
|                                                                                                    | 1/1                                                 | Save                   |
| 1                                                                                                    |                                                     |                        |

Figure 12

# Part 2: Perform Multi AV initialization using the vehicles on-board Systems Diagnostic Menu.

# NOTE:

- The ignition should still be ON.
- Leave C-III plus turned ON with the home screen displayed and the VI connected while performing Multi-AV initialization.
- 1. Turn the audio system OFF.
- 2. Put the AV system into System Diagnostic Mode as follows:
  - a. Press and hold the SETTING button.
  - b. While holding the SETTING button, turn the volume control knob 40 clicks or more.
    - The volume control knob can be turned either direction.
    - When the system goes into the System Diagnostic Menu, the screen in Figure A2 will display.

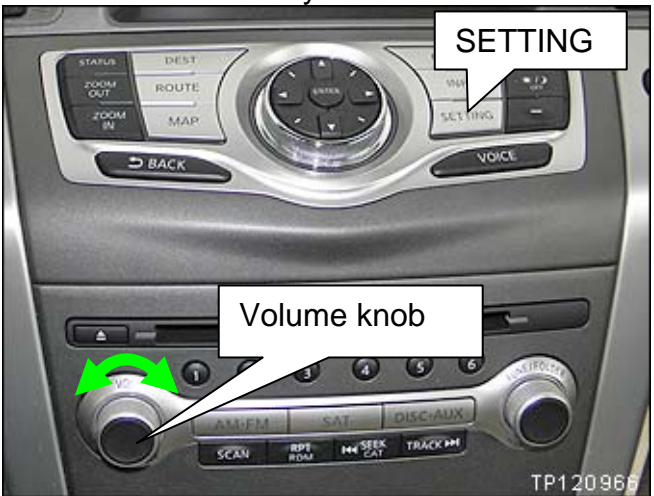

Figure A1

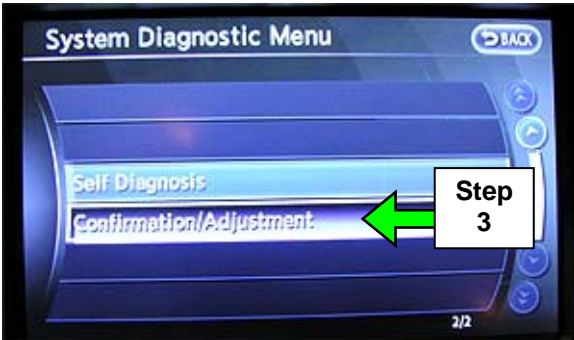

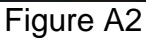

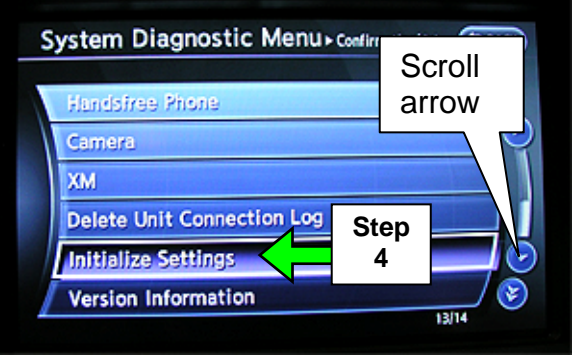

Figure A3

# 3. Select **Confirmation/Adjustment**.

4. Select Initialize Settings.

**NOTE**: Use the scroll arrow to find "Initialize Settings".

Your vehicle may look different.

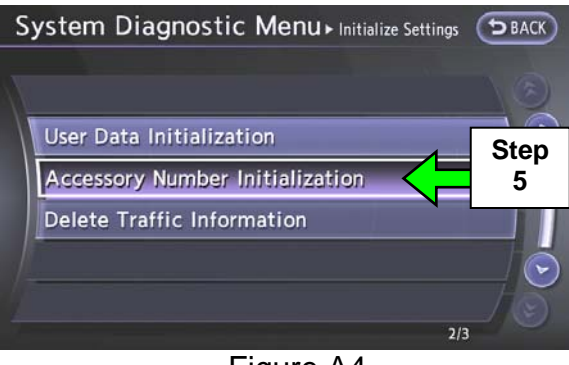

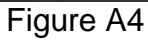

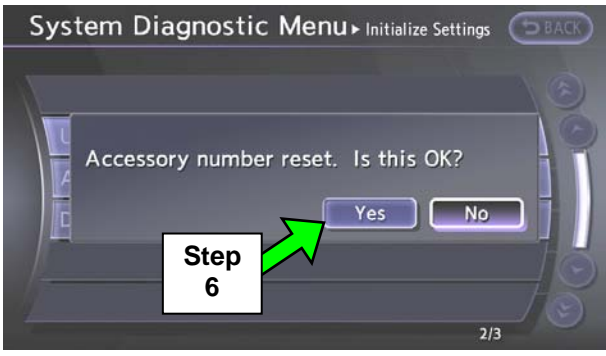

Figure A5

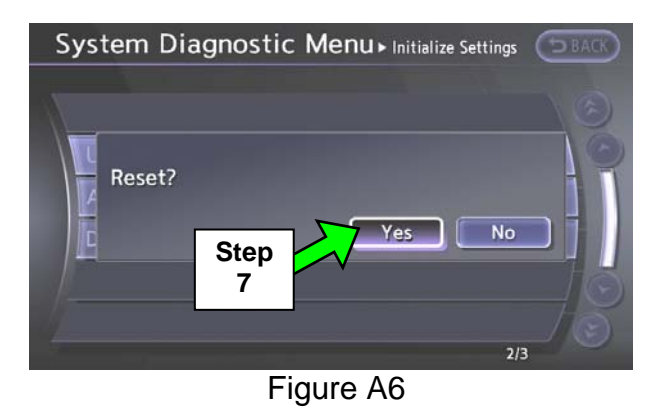

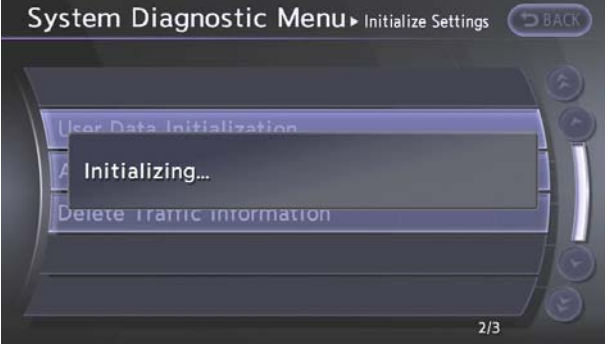

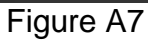

6. Select Yes.

7. Select Yes.

8. The screen in Figure A7 will display while initializing.

5. Select Accessory Number Initialization.

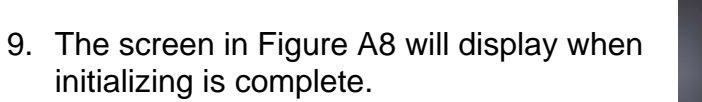

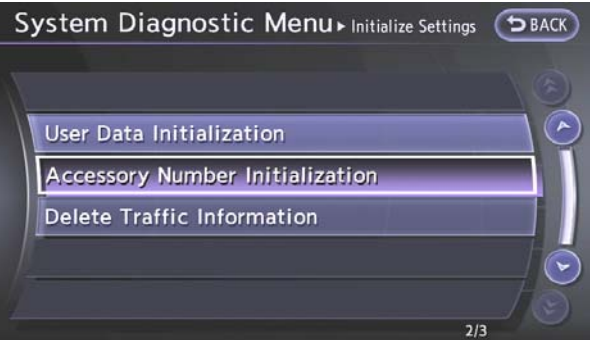

Figure A8

10. Reboot the Multi AV system as follows:

- a. Turn the ignition OFF.
- b. Wait 10 Seconds.
- c. Turn the ignition ON.

# Part 3: Using C-III plus; reprogram (reconfigure) the Multi AV unit and confirm the control unit part number has changed.

1. Select **Re/programming Configuration**.

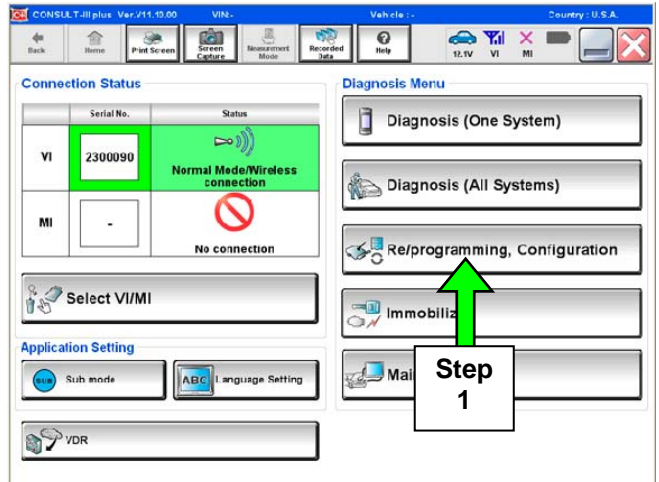

Figure B1

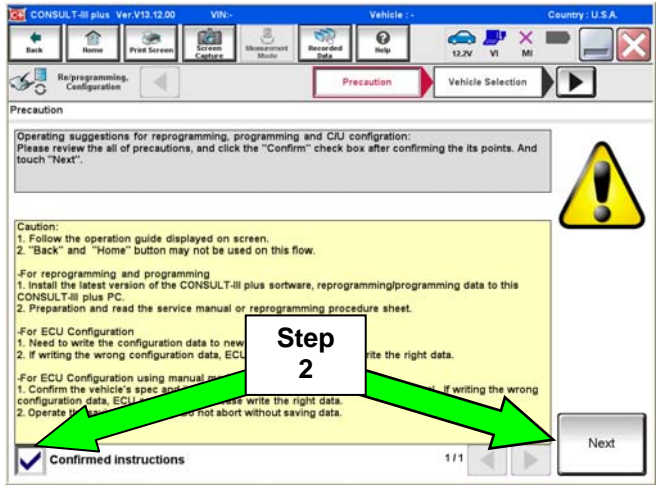

Figure B2

2. Check the box confirming the precautions have been read then select **Next**.

3. Use Manual Selection (Vehicle Name), then select correct Make, Model and Year.

**NOTE:** If the screen in Figure B3 does not display, skip to step 5.

4. Click on Select.

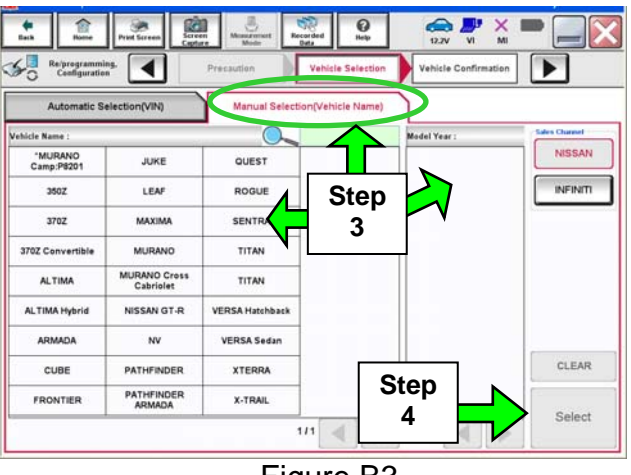

Figure B3

- 5. Confirm correct VIN, Vehicle Name, and Model Year.
- 6. Select Confirm.

| ntim selected information and touch "Confirm". In case you want to select another vehicle, ange". | Nor Chansels # state and touch "Confirm". In case you want to select another vehicle, the "Change". | hek Reprogramming.                                     | Node Selection                                |                 |
|---------------------------------------------------------------------------------------------------|----------------------------------------------------------------------------------------------------|--------------------------------------------------------|-----------------------------------------------|-----------------|
| ensels # enanargeneranterbener<br>me : #/##: 5<br>r exemption                                     | I'N or Chassis # #Na/6/8/#XA/80 k/br<br>Pehicle Name : #7#C<br>Rodel Year @0%0<br>1/1               | Please confirm selected information and ouch "Change". | touch "Confirm". In case you want to select a | nother vehicle, |
| r Rince Step 5                                                                                    | rehicle Name : #7#C Step 5                                                                          | VIN or Chassis #                                       | III NIII AALAIIHII AMADO 10000                | Stop            |
| eceo 5                                                                                            | todel Year etmo                                                                                     | Vehicle Name :                                         | N/R                                           | Slep            |
|                                                                                                   | 3/1                                                                                                 | Model Year                                             | 000                                           |                 |
|                                                                                                   |                                                                                                    | Venicie ivame :<br>Model Year                          | 0 m2<br>0 m3 m                                | 5               |
| Stop N                                                                                            |                                                                                                    |                                                        |                                               |                 |
| Step<br>6                                                                                         |                                                                                                    |                                                        |                                               |                 |

Figure B4

| CONSULT-III plus Ver.V11.10.00              | VIN:JN1BY1AP5CM330297              | Vehicle : INFINIT  | M37/M56 Y51 2012    | Country : U.S.A. |
|---------------------------------------------|------------------------------------|--------------------|---------------------|------------------|
| Back Barne Print Screen                     | Screen Music Recorded Data         | O North            | 12.1V VI MI         |                  |
| Re/programming, Configuration               | Input VIN Syste                    | em Selection       | Dperation Selection | 58               |
| stem Selection                              |                                    |                    |                     |                  |
| case ECU you want to operate is r<br>ENGINE | not listed below, the vehicle or m | odel year might be | selected wrong.     | VAC              |
|                                             |                                    |                    |                     |                  |
| MULTI AV                                    |                                    |                    | TRANS               | MISSION          |
| ABS                                         | CAN GATEV                          | VAY                |                     |                  |
| IPDM E/R                                    | EV/HEV                             |                    |                     |                  |
|                                             |                                    |                    |                     |                  |
| HEAD LAMP LEVELIZER                         | AIR BAG                            |                    |                     |                  |
| HEAD LAMP LEVELIZER                         | AIR BAG                            |                    |                     |                  |

7. After system call completes, select MULTÍ AV.

Figure B5

Read Refer

- 11.6V VI MI 4 Centiguration Operation Selectio 54 3 Operation Sele Touch "Operation". In case over write current ECU, touch "Reprogramming". In case replacement of ECU, select an operation in REPLACE ECU category. REPROGRAMMING In case you want to reprogramming ECU, touch "Reprogramming" Reprogramming Replacement OF ECU Step Programming (Blank ECU) 8 ace ECU, you should operate followings. J data is saved to CONSULT. SULT writes ECU data and programming data. In c Bef Programming VEHICLE CONFIGURATION In case you has already replaced ECU, touch "Manual Configuration". Read / Write Manual Configuration Configuration Figure B6
- 8. Select Manual Configuration.

¢.

俞

.

- 9. Use the drop down arrows to select the values for each item listed (see Figure B7).
  - For MICROPHONE, select "DIRECTIONAL MIC".
  - For all other items, use the values that you wrote down in Part 1, step 22 on page 9.

#### 10. Select Next.

| Example                                                                                                    |                                                      |  |  |  |
|----------------------------------------------------------------------------------------------------|------------------------------------------------------|--|--|--|
| CONSULT-III plus Ver.23.21 VIN:JN1AY1ARXBM570120                                                                                                    | Vehicle : INFINITI M37/M56 Y51 2011 Country : U.S.A. |  |  |  |
| Image: Back         Image: Back         Image: Back |                                                      |  |  |  |
| Re/programming,<br>Configuration Operation Selection Configuration Write Configuration 7/9                                                                                                    |                                                      |  |  |  |
| Manual Configuration                                                                                                    |                                                      |  |  |  |
| Identify the correct model and configuration mode with Configuration list described on Service Manual.<br>Confirm and/or change setting value for each item, touch "Next".<br>Make sure to touch "Next" even if the indicated configuration of brand new BCM is same as the desirable<br>configuration. If not, configuration which is set automatically by selecting vehicle model can not be<br>memorized.                                                                                                    |                                                      |  |  |  |
| Items                                                                                                    | Setting Value                                        |  |  |  |
| ENGINE TYPE                                                                                                    | Step 9:                                              |  |  |  |
| 4WAS                                                                                                    |                                                      |  |  |  |
| MICROPHONE                                                                                                    |                                                      |  |  |  |
|                                                                                                    | Step<br>10<br>1/1 Next                               |  |  |  |

Figure B7

- 11. Confirm correct values for items listed and then select **OK**.
- 12. Wait for C-III plus to transfer the reprogramming (reconfiguration) to Multi AV about 1 minute or less.
- 13. After C-III plus finishes transferring the reconfiguration to the MULTI AV, select **Home**.

| Example                                             | 9                                                 |
|-----------------------------------------------------|---------------------------------------------------|
| CONSULT-III plus Ver.CSP18.11 VIN:5N1AL0MM3DC300463 | Vehicle : INFINITI JX35 L50 2013 Country : U.S.A. |
| Reinregrammi<br>Canfiguration<br>Steps              | d Configuration Complete Bio                      |
| Following setting value for 13 ed to vehicle ECU.   | em to vehicle ECU.                                |
| Rems                                                | Setting Value                                     |
| ENGINE TYPE                                         | NORMAL                                            |
| SOUND SYSTEM                                        | BOSE                                              |
| GRADE                                               | MODE 1                                            |
|                                                     | Cancel<br>Step<br>11                              |
| <b>F</b> !                                          | - D0                                              |

# Figure B8

# 14. Turn the ignition OFF and wait 10 seconds.

- 15. Start the engine and let it idle while the Multi AV system reboots.
- 16. Use C-III plus to clear any codes from the Multi AV system:
  - a. Select Diagnoses (One System) > Multi AV > Self Diagnosis Results.
  - b. Clear any codes that are present.
- 17. Confirm the Multi AV part number has changed:
  - a. Select ECU Identification.
  - b. Compare the part number you wrote down in Part 1, step 11, on page 5 to the one that is now displayed.
  - c. The part number <u>should be</u> <u>different</u>.

**NOTE**: If the part numbers are not different, the reconfigure process was not successful.

| CONSULT-III plus VerV11.000 VIX-<br>Tom Diagnosis (One System Selection)<br>Self Diagnosis (One System Selection)<br>Self Diagnosis (One Result | Vehicle - Country: U.S.A |
|----------------------------------------------------------------------------------------------------|--------------------------|
| ECU PART NUMBER                                                                                                    | 25915 ****               |
|                                                                                                    | Step<br>17b              |
|                                                                                                    | Figure B9                |

18. Close the C-III plus and disconnect the VI from the vehicle.

# Part 4: Make sure the Multi AV system is operational.

- 1. Confirm that fan, temperature, and air flow modes can be adjusted.
- 2. Turn the radio ON.
- 3. Turn the volume knob and make sure the audio volume responds to movement of the knob.

## Part 5: Replace the system microphone

• Refer to the AV section in the Service Manual for microphone replacement information.

**CAUTION:** Be careful not to crease the headlining.

- Make sure to use the new microphone listed in the Parts Information.
- Make sure to use the new map lamp finisher listed in the Parts Information.

**IMPORTANT**: Make sure the new microphone is firmly snapped into place. If the microphone is loose, it could pick up extra noise from an unintended source.

# Part 6: Check Microphone Operation Using the vehicles on-board Systems Diagnostic Menu.

- 1. Turn the ignition ON and the audio system OFF.
- 2. Put the AV system into System Diagnostic Mode as follows:
  - a. Press and hold the SETTING button.
  - b. While holding the SETTING button, turn the volume control knob 40 clicks or more.
    - The volume control knob can be turned either direction.
    - When the system goes into the System Diagnostic Menu, the screen in Figure M2 will display.

3. Select **Confirmation/Adjustment**.

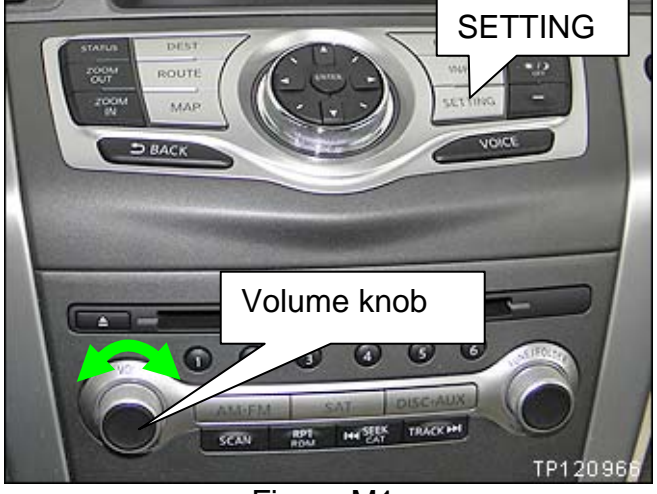

Figure M1

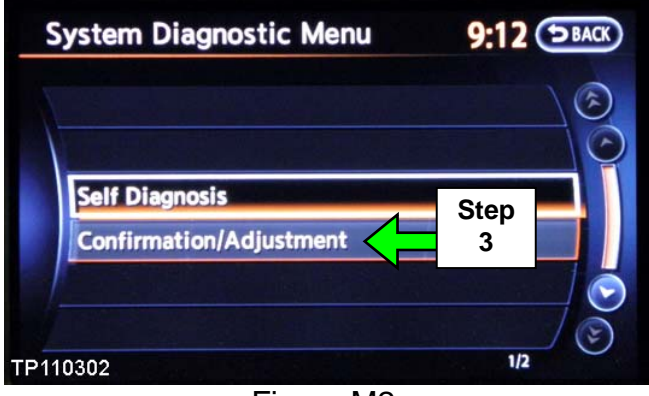

Figure M2

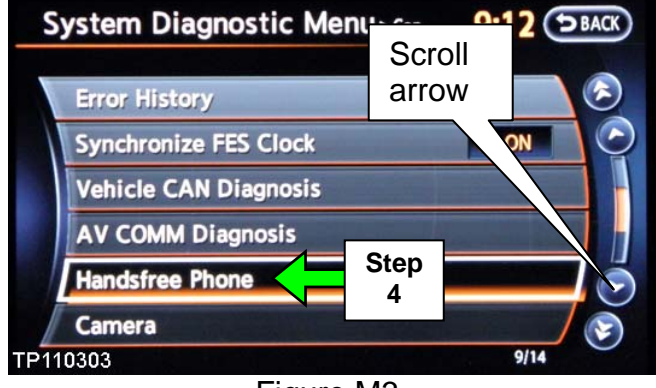

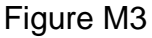

4. Select Hands-free Phone.

**NOTE**: Use the scroll arrow to find Handsfree Phone.

Your vehicle may look different.

- 5. Select Voice Microphone Test.
  - A "feedback" noise will come from the system speakers as confirmation that the microphone is operating.
  - If you speak, you should hear your voice coming from the system speakers. This is further confirmation that the microphone is operating.

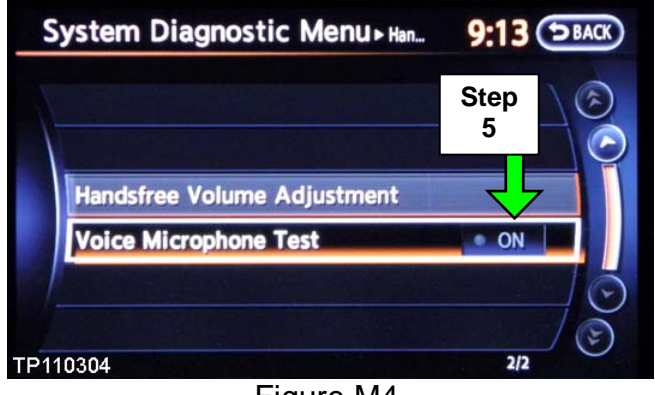

Figure M4

- 6. Reboot Multi AV system by cycling the ignition OFF for 10 seconds, then back ON.
- 7. Reset the customer's radio stations presets.

# The Service Procedure is complete, but you may need to adjust the system for customer preference:

Adjust outgoing call volume to a level that is suitable for the customer's voice as follows:

- A. Press the SETTING button on the control panel.
- B. Select Volumes & Beeps.

- Settings

   Navigation
   Volume & Beeps

   Audio
   ECO DRIVE

   Phone
   Driver Assistance

   Bluetooth
   Others
  - Figure M5

- C. Adjust the **Outgoing Call** volume to the customer's preference.
  - If extremely loud talker, set to level 1 (-).
  - If moderately loud talker, set to level 2.
  - If normal loud talker, set to level 3.
  - If moderately quiet talker, set to level 4.
  - If quiet talker, set to level 5 (+).

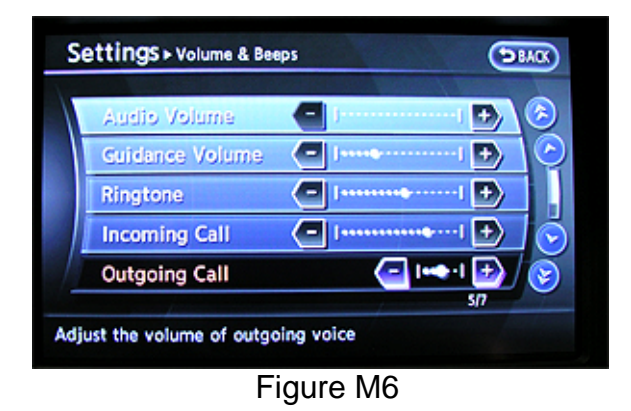